#### 2016-2017 Online Pupil Transfer request instructions

- Go to <u>www.episd.org</u>
- Click on the "Parent" pull down menu tab at the top of the page
- Click on Parent portal; log in:

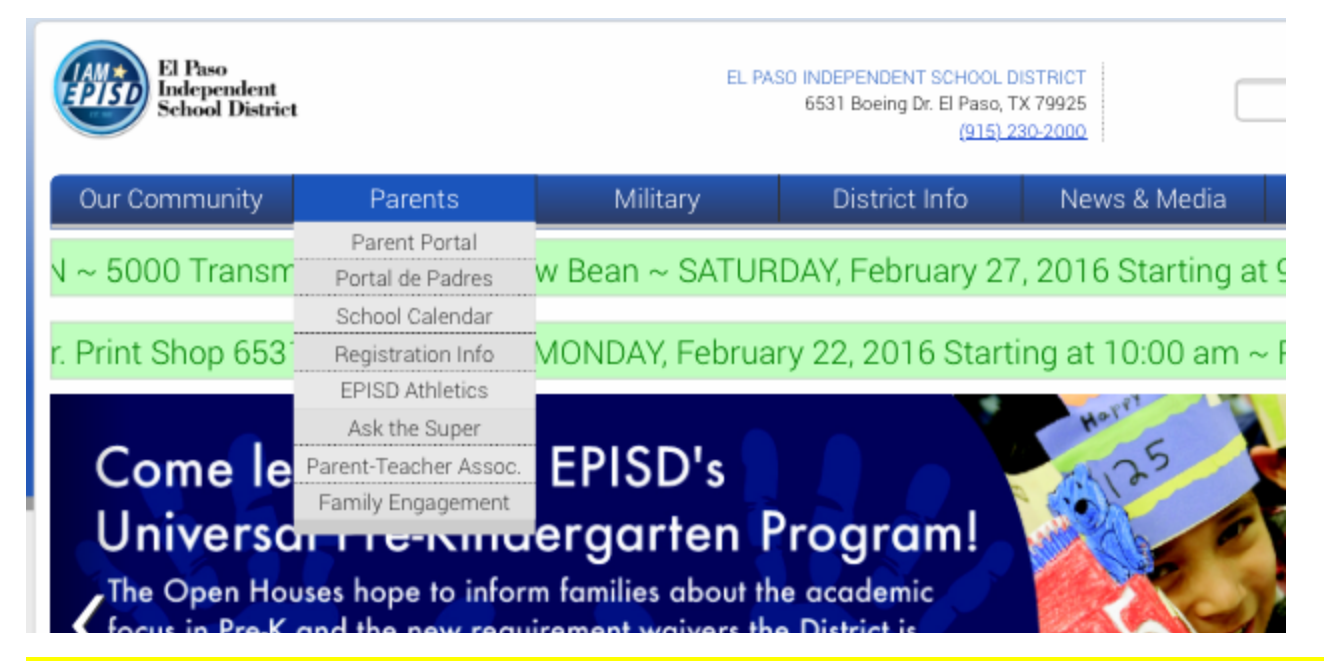

(If you have never used parent portal, please contact the PEIMS clerk at your child's current campus to get set up)

- Click on the "Transfer Request" tab
- click on "Create a Transfer Request"

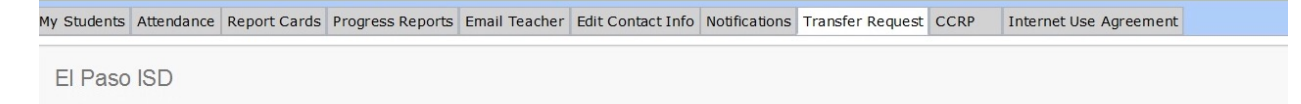

### Pupil Transfer Request System

Transfer System

Create a Transfer Request Allows you to go through the process of creating a transfer request. • Fill in and verify the **<u>student</u>** information:

| Transfer Request         Student Info                                                                                                    | Transfer Re            | equest - Creat          | te Transfer Requ | uest       |           |             |
|----------------------------------------------------------------------------------------------------|------------------------|-------------------------|------------------|------------|-----------|-------------|
| Student Information         tudent Information         tudent ID       Last Name         Ruybe       First Name       Middle Name         rade       Age       Date of Birth       Gender       Ethnicity         8       0 /04/15       M       HISPANIC                                    | Transfer System / C    | create Transfer Request |                  |            |           |             |
| Bit dent Information         tudent ID       Last Name       First Name       Middle Name         Ruybe       Date of Birth       Gender       Ethnicity         irade       Age       0 /04/15       M       HISPANIC         ull Address (Street, Apt, etc.)       Zip Code       Zip Code | Student Info           |                         |                  |            |           |             |
| tudent ID Last Name First Name Middle Name Ruybe Age Date of Birth Gender Ethnicity 8 0 /04/1S Middle Name Lip Code                                                                                                    | Student Informa        | tion                    |                  |            |           |             |
| Ruybe<br>irade Age Date of Birth Gender Ethnicity<br>8 0 /04/19 M HISPANIC<br>ull Address (Street, Apt, etc.) Zip Code                                                                                                    | tudent ID              | Last Name               |                  | First Name |           | Middle Name |
| irade Age Date of Birth Gender Ethnicity 8 0 /04/19 M HISPANIC UII Address (Street, Apt, etc.)                                                                                                    |                        | Ruybe                   |                  |            |           |             |
| 8 0 /04/19 M HISPANIC                                                                                                    | irade                  | Age                     | Date of Birth    | Gender     | Ethnicity |             |
| ull Address (Street, Apt, etc.) Zip Code                                                                                                    |                        | 8                       | 0 /04/19         | М          | HISPANIC  |             |
|                                                                                                    | ull Address (Street, A | Apt, etc.)              |                  |            |           | Zip Code    |
| E California Ave 79902                                                                                                    | E California Ave       |                         |                  |            |           | 79902       |
| chool Information                                                                                                    | chool Informat         | ion                     |                  |            |           |             |

- Type El Paso High School in the "requested campus" window
- Select 2016-2017 in the "School Year"

|                                   | 0 /04/19 | M | HISPANIC    |
|-----------------------------------|----------|---|-------------|
| Full Address (Street, Apt, etc.)  |          |   | Zip Code    |
| E California Ave                  |          |   | 79902       |
| School Information                |          |   |             |
| Current School Enrolled & Address | s        |   |             |
| (006) School                      |          |   |             |
| Requested Campus                  |          |   | School Year |
|                                   |          |   | 2015-2      |
|                                   |          |   | → Next      |
|                                   |          |   |             |

### • Fill in/verify **<u>parent</u>** information:

| My Students     | Attendance | Report Cards  | Progress Reports | Email Teacher | Edit Contact Info | Notifications | Transfer Request | CCRP | Internet Use Agreement |  |
|-----------------|------------|---------------|------------------|---------------|-------------------|---------------|------------------|------|------------------------|--|
| El Paso         | ISD        |               |                  |               |                   |               |                  |      |                        |  |
|                 |            |               |                  |               |                   |               |                  |      |                        |  |
| Tran            | sfer R     | Reques        | t - Creat        | e Trans       | sfer Req          | uest          |                  |      |                        |  |
| Transfe         | r System / | Create Trans  | fer Request      |               |                   |               |                  |      |                        |  |
|                 |            |               |                  |               |                   |               |                  |      |                        |  |
| Studen          | t Info P   | arent/Guardia | n Info           |               |                   |               |                  |      |                        |  |
| Parent          | /Guardia   | an Informa    | ation            |               |                   |               |                  |      |                        |  |
| Mother          | (Mother)   |               |                  |               |                   |               |                  |      |                        |  |
| Mother's        | Name       |               |                  |               |                   |               |                  |      | DOB                    |  |
| Mariaelen       | a Ruybe    |               |                  |               |                   |               |                  |      |                        |  |
| Mother Address: |            |               |                  |               |                   |               |                  |      |                        |  |

- Click on "Reason for Transfer" tab
- Check the "Special Program" box, and type in El Paso HS Dual Language
   Magnet

| My Students Attendance Report Cards Progress Reports Email Teacher Edit Contact Info Notifications Transfer Request CCRP Internet Use Agreement                                                                                                    |
|----------------------------------------------------------------------------------------------------|
| El Paso ISD                                                                                                    |
| Transfer Request - Create Transfer Request                                                                                                    |
| Transfer System / Create Transfer Request                                                                                                    |
| Student Info Parent/Guardian Info Reason for Transfer                                                                                                    |
| Specific Reason for Reassignment of Schools         PEG/AYP       District Employee       Graduating Senior       Safety (Attach police report/evidence)       Other:         Active Duty Military-Assigned to Ft. Bliss (Parent/legal guardian only & living in El Paso county)       Other:       Other:         Contiguous boundary CISD (Pinar del Rio St) (Tuition exemption)       Home purchase/New construction completed within school year (Provide contract) |
| Special Program: Connecting Worlds/Mundos Unidos                                                                                                    |
| <ul> <li>Started may continue (campus only/may stay at his/her home school only until end of the school year.)</li> <li>Grandparent resides in District and provides care 2+ hrs/5 days per week (Not applicable to Great Grandparents.) Student's parents must reonly.</li> <li>Unsupervised student due to work/full-time school schedule of parents (Attach evidence). PK-12 years of age only.</li> </ul>                                                           |
|                                                                                                    |

#### • Initial and sign:

| My Students Attenda | ance Report Cards                                                                                                    | Progress Reports | Email Teacher | Edit Contact Info | Notifications | Transfer Request | CCRP                                                                                                    | Internet Use Agreement                                       |  |
|---------------------|----------------------------------------------------------------------------------------------------|------------------|---------------|-------------------|---------------|------------------|----------------------------------------------------------------------------------------------------|--------------------------------------------------------------|--|
| El Paso ISD         |                                                                                                    |                  |               |                   |               |                  |                                                                                                    |                                                              |  |
| Transfer            | Reques                                                                                                    | t - Creat        | e Trans       | sfer Req          | uest          |                  |                                                                                                    |                                                              |  |
| Transfer Syste      | m / Create Trans                                                                                                    | sfer Request     |               |                   |               |                  |                                                                                                    |                                                              |  |
| Student Info        | Student Info Parent/Guardian Info Reason for Transfer Confirmation & Summary                                                                                                    |                  |               |                   |               |                  |                                                                                                    |                                                              |  |
| False Reco          | rds (Initial B                                                                                                    | elow)            |               |                   |               |                  |                                                                                                    |                                                              |  |
|                     | A person who knowingly falsifies information on a form required for a student's enrollment in the District shall be li<br>false information. This is a criminal offense under Penal Code § 37.10, punishable as a misdemeanor. The paren<br>maximum tuition fee the District may charge if the student is ineligible for enrollment or the amount the District has<br>information provided is true and any false information provided could result in tuition charges. |                  |               |                   |               |                  | in the District shall be liable it<br>sdemeanor. The parent or re<br>amount the District has budg<br>jes. |                                                              |  |
|                     | My signature below acknowledges my understanding and agreement for requirement of transfers: 1) transfers may<br>discipline, attendance/tardies, low grades/failing any portion of state assessments, absence of parent cooperation;<br>reviewed at the end of every grading period.                                                                                                    |                  |               |                   |               |                  |                                                                                                    | ansfers: 1) transfers may be<br>e of parent cooperation; and |  |
| <<br><              | N (2)                                                                                                    |                  |               | Lb                |               |                  | _                                                                                                    |                                                              |  |

- After you've submitted your Pupil Transfer Request, an email receipt will be sent to you with additional information regarding the process. This email will also contain your confirmation number, so that you're able to track the request.
- Be sure to check back in to Parent Portal regularly and track what stage your PTR is in.
- NO ADDITIONAL DOCUMENTATION IS NEEDED

# **PUPIL TRANSFER REQUEST DEADLINE:**

# APRIL 8, 2016